# **ログイン方法1** Googleでログイン その1

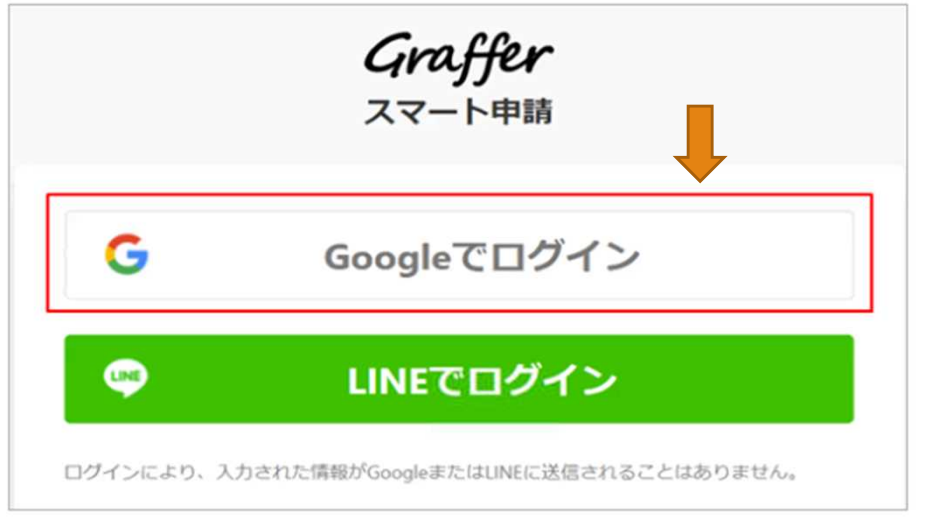

#### 「Googleでログイン」をクリック

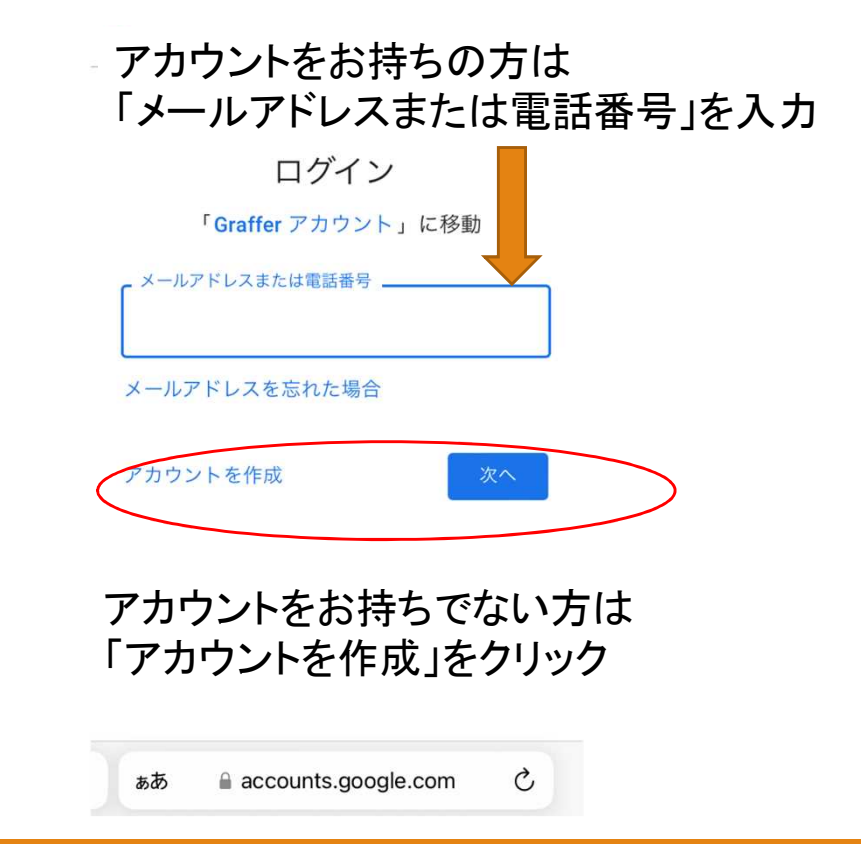

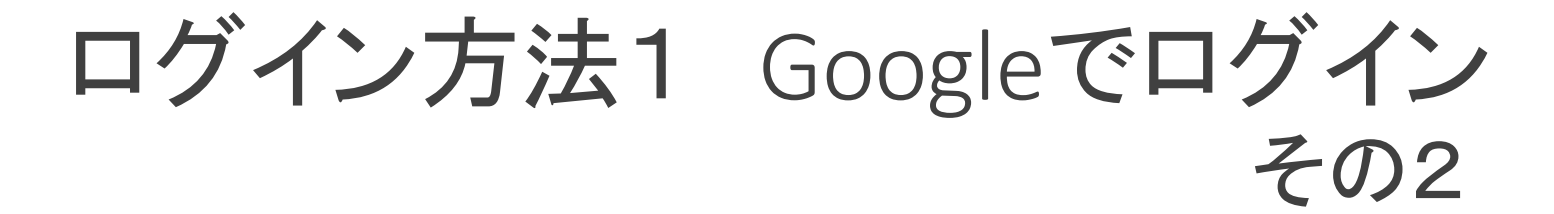

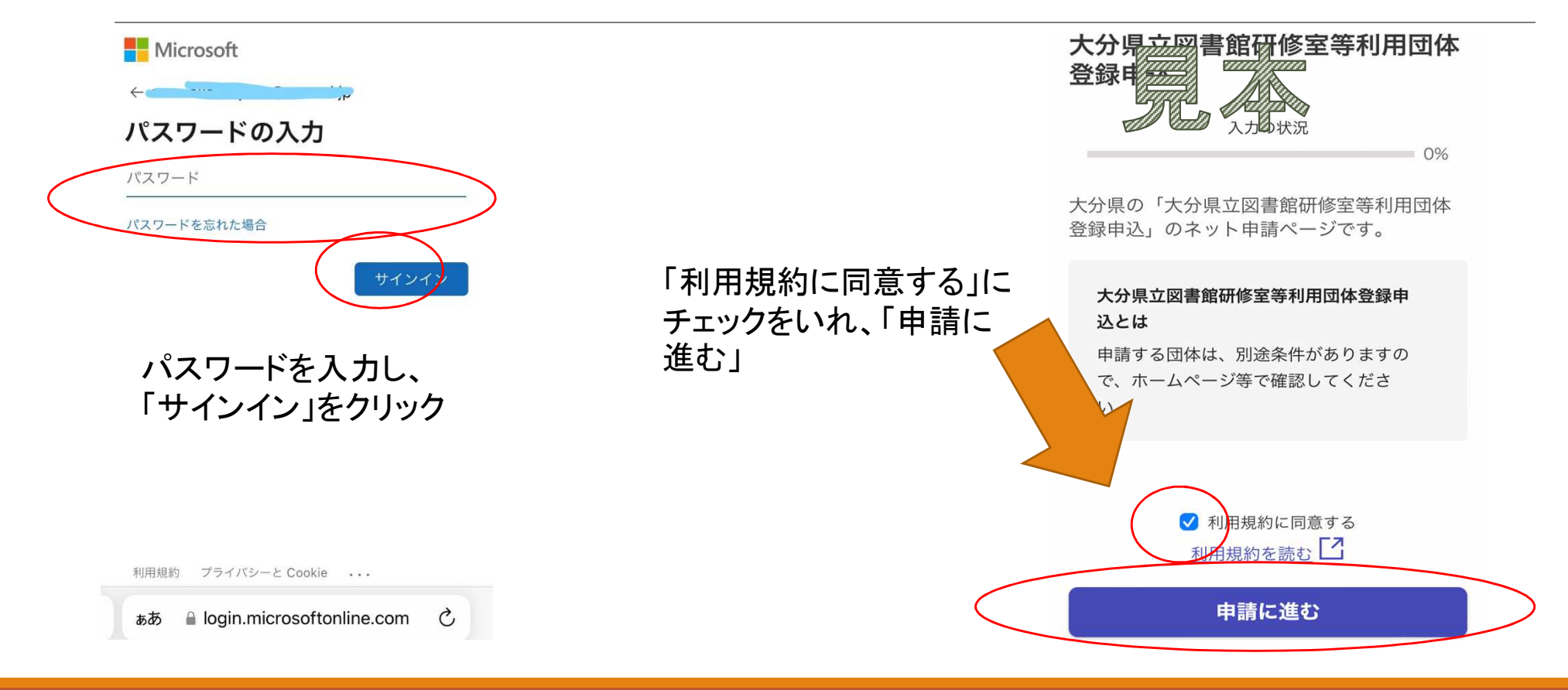

## ログイン方法1 Googleでログイン その3

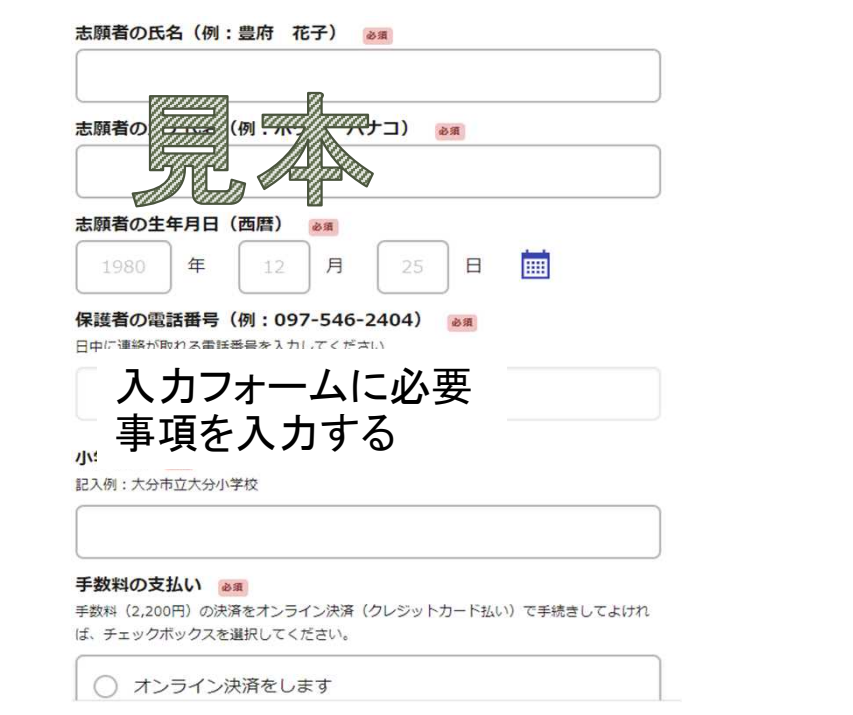

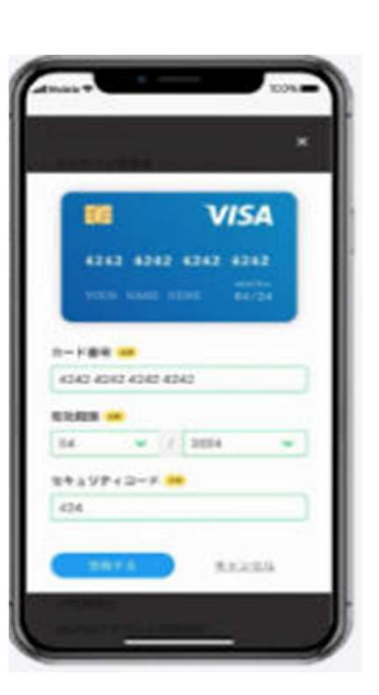

クレジットカードの各種情報を 入力する

#### <クレジットカード対応ブランド>

- VISA
- Mastercard
- JCB
- American Express
- Diners Club

## ログイン方法1 Googleでログイン その4

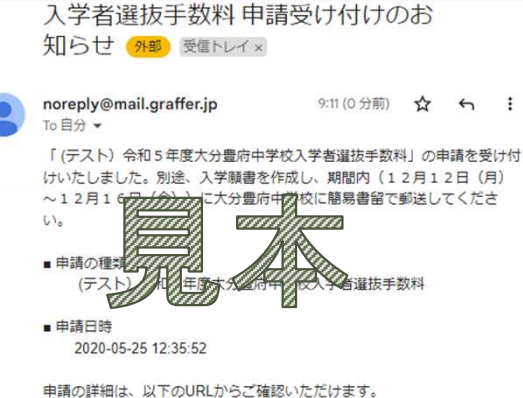

※本メールは送信専用アドレスからお送りしています。ご返信いただいて も受信できかねます。 ※本オンライン申請サービスは、株式会社グラファーが大分県公式サービ スとして適當しています。 ※ご不明点やご質問は、大分県で受け付けています。大分県まで直接お問 い合わせください。

▼ 送信者に関する情報 株式会社グラファー Copyright © Graffer, Inc. 登録が完了したら、 登録メールアドレスに 申請受付のお知らせが届く ※メールが届かない場合、迷惑 メールフォルダに届いていないか 確認

※「@mail.graffer.jp」のドメイン受信 の設定を行う